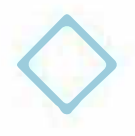

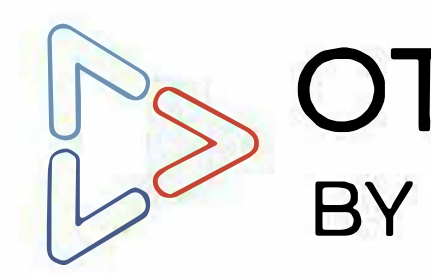

# How to integrate Razorpay with Livebox OTT Toolkit

Now you can accept payments from your OTT subscribers. (Currently, Razorpay supports only businesses registered in India.)

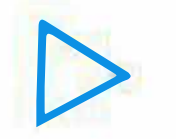

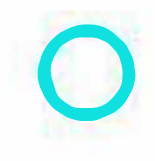

## OTT Toolkit BY LIVEBOX

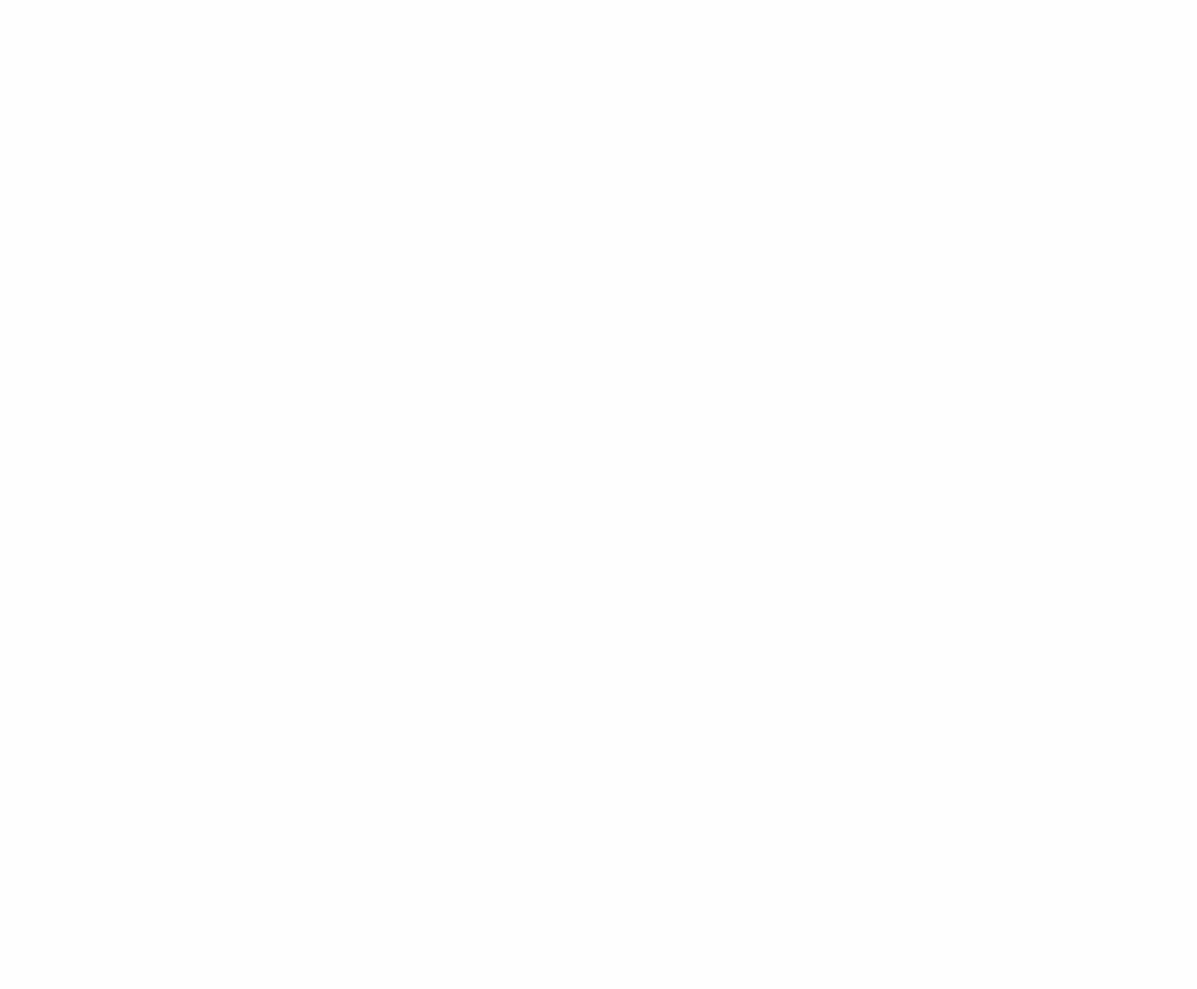

# **Pre-requisites**

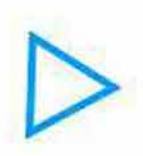

🧭 An active Razorpay account

An active Livebox OTT subscription

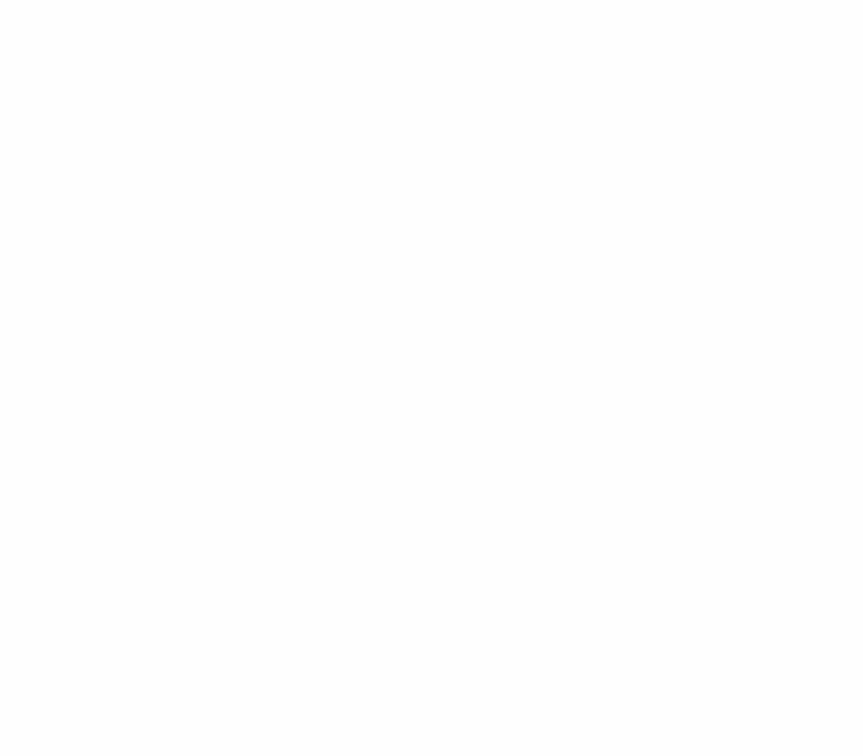

0

X

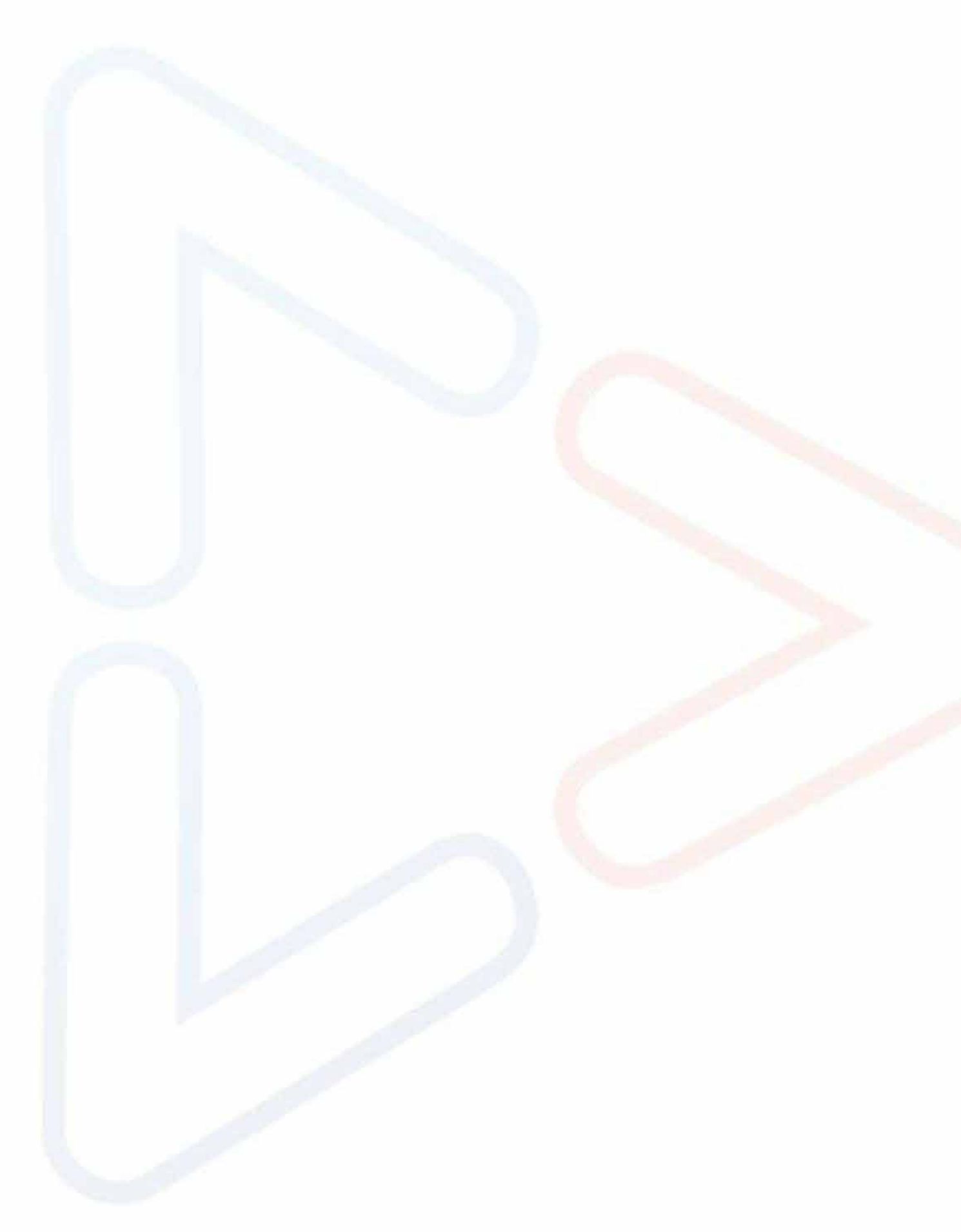

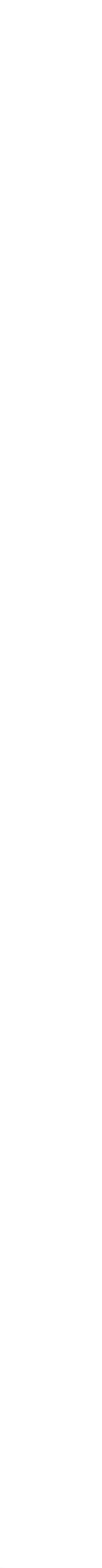

### Process

Generate the API Keys to integrate Razorpay

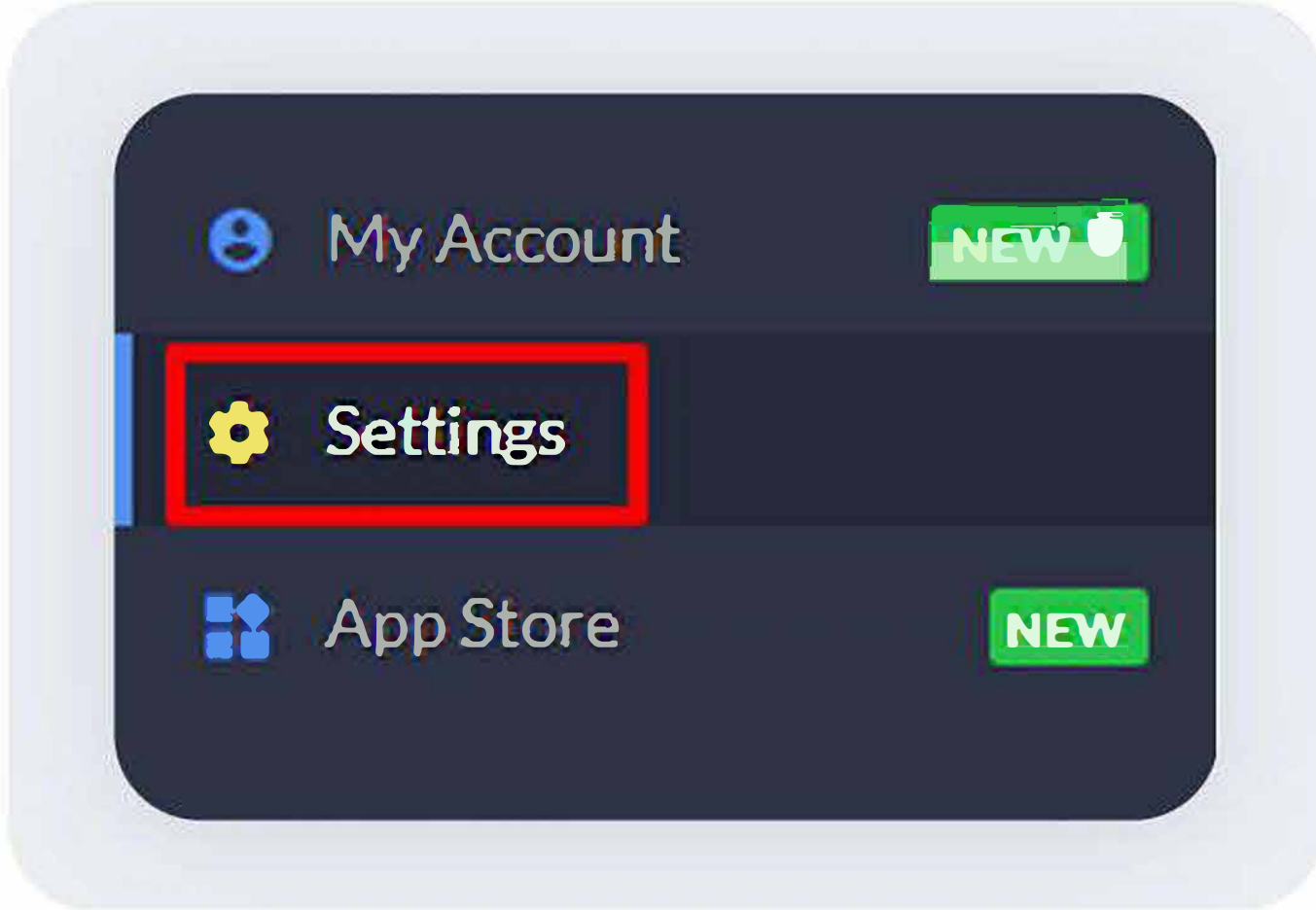

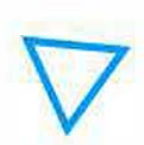

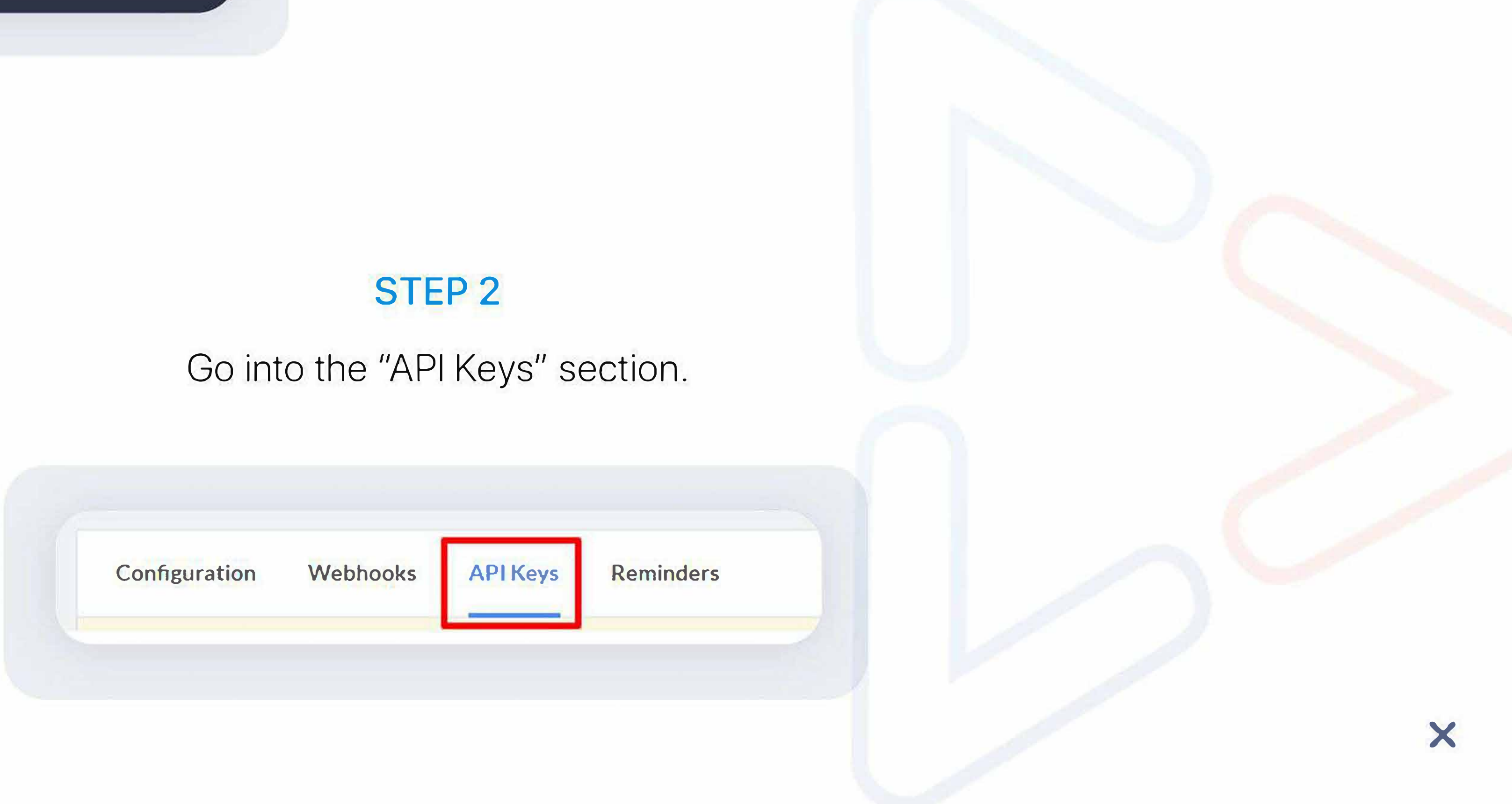

### **STEP1**

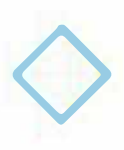

Solution Log in to your Razorpay account.

Go to the "Settings" from the navigation menu.

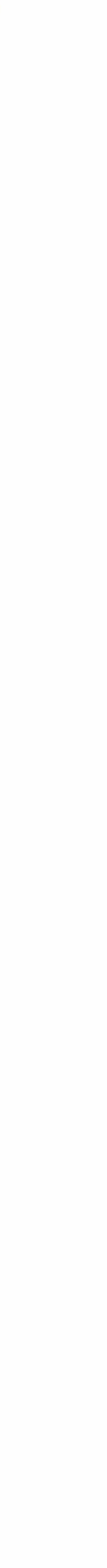

### Process

 $\mathbf{O}$ 

|                                 | • YOU'RE IN TES                                                   | ST MODE                                                                                                    |              | Test Mode 👻 | * |  |
|---------------------------------|-------------------------------------------------------------------|----------------------------------------------------------------------------------------------------|--------------|-------------|---|--|
| figuration Webhooks             | API Keys Reminders                                                |                                                                                                    |              |             |   |  |
| Test Mode, so only test data is | s shown. Activate your account to start making live transactions. |                                                                                                    |              |             |   |  |
| our Feedback Matters            | Hello, Developer! Would you like to take a few seconds to         | o help us improve your experience with Razorpay? • Click here                                                   |              |             | × |  |
| / Id                            | Created At                                                        | Expiry                                                                                                    | Action       |             |   |  |
|                                 | Yo<br>For generating keys in Live Mode, you nee<br>•              | ou can generate API keys in Test Mode.<br>d to provide your business website/app details while filling the acti | ration form. |             |   |  |
|                                 |                                                                   |                                                                                                    |              |             |   |  |
|                                 |                                                                   |                                                                                                    |              |             |   |  |

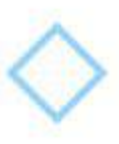

### **STEP 3**

Click the "Generate Test Key" button.

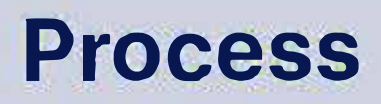

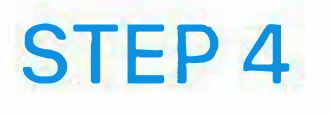

Copy the Key ID and Key Secret. Download the key details if required.

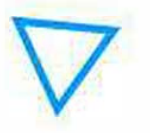

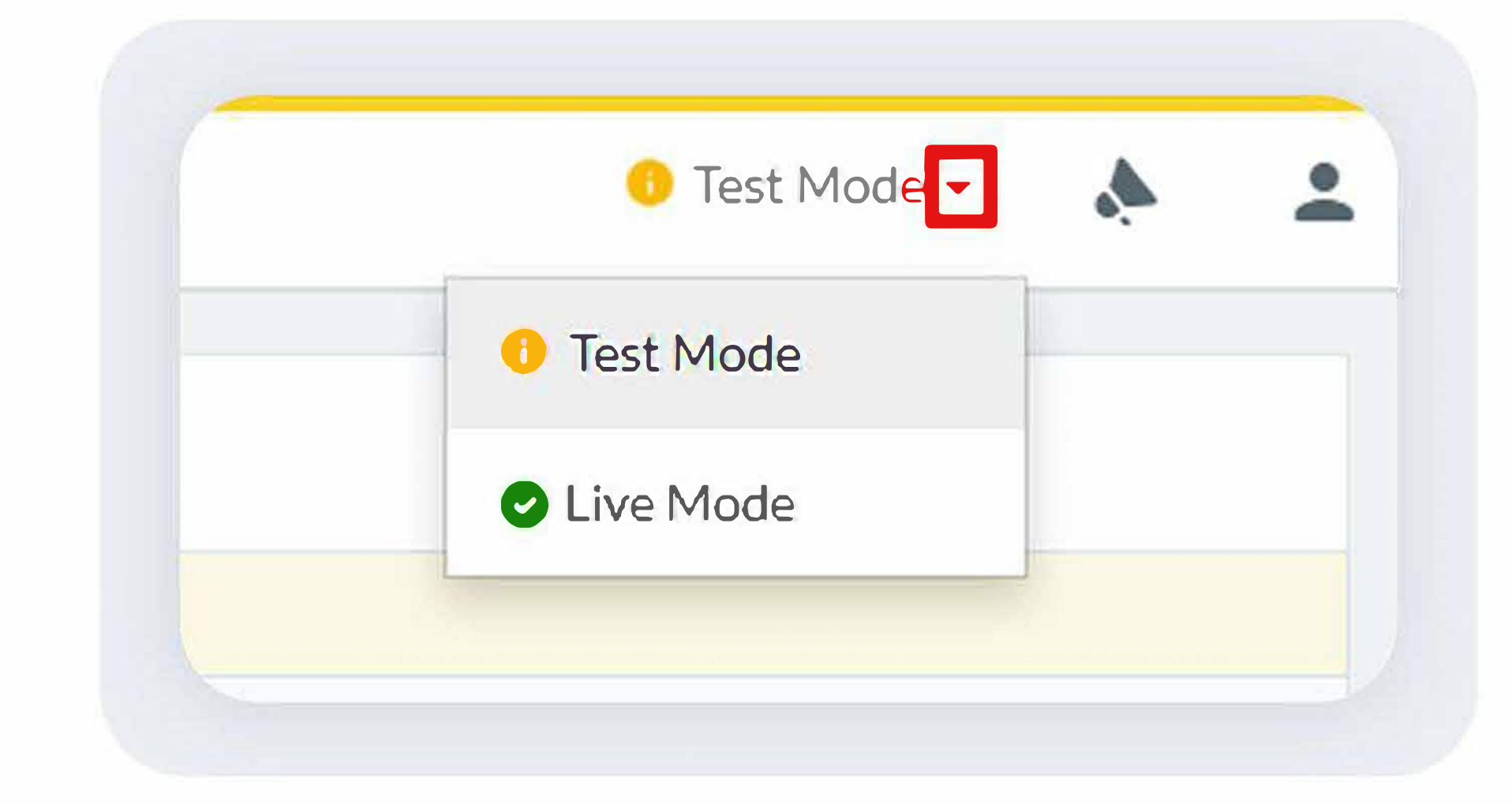

Check this link (https://i.imgur.com/ylwYzbC.gif) for a quick tutorial on how to generate the API Keys.

| New Key    |                          | ×  |
|------------|--------------------------|----|
| Key Id     | rzp_test_2gpZKP0xLR9INy  |    |
| Key Secret | AFATrKICTImD6b82n5aune4z |    |
|            | Download Key Details     |    |
|            |                          |    |
|            |                          | OK |

(The above illustration is for testing keys.To get the production keys, you have to activate the account and turn on to the live mode.)

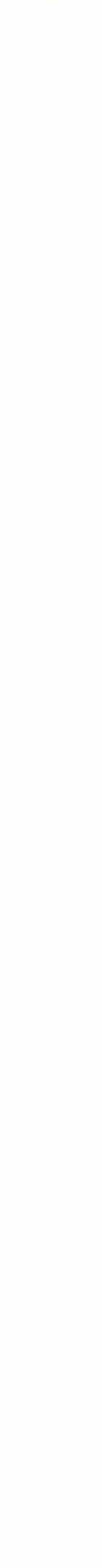

### Process

Now login to the Livebox OTT toolkit's dashboard.

| Settings<br>Site Settings SMS SMTP Payment |            |                  |  |  |
|--------------------------------------------|------------|------------------|--|--|
|                                            |            |                  |  |  |
| Payment Settings                           |            | Default Currency |  |  |
| Razorpay                                   |            | INR              |  |  |
| C Enable                                   |            |                  |  |  |
| Key ID                                     | Key Secret |                  |  |  |
| ••••••                                     | ••••••     |                  |  |  |
|                                            |            |                  |  |  |
| Submit Reset                               |            |                  |  |  |

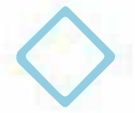

### **STEP 5**

X

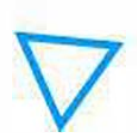

- Go to "Settings" from the navigation menu.
- On Settings, go to the "Payment" section.
- Select your payment method as "Razorpay" and enable it.
- Set the "Default Currency" as INR.
- Solution of the copied Key ID and Key Secret.
- Finally, click the "Submit" button.

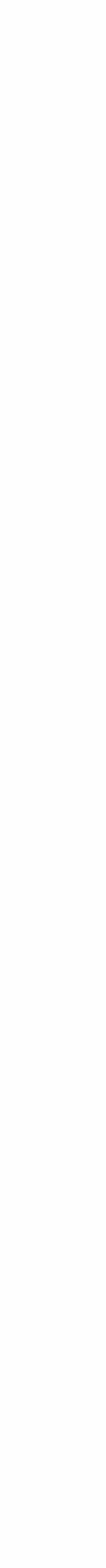

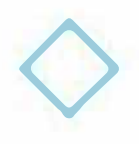

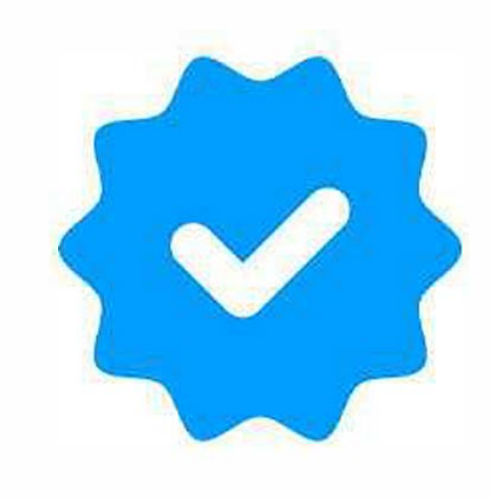

# You have successfully

# enabled the Razorpay payment method for your OTT platform.

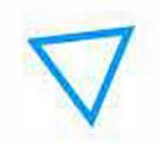

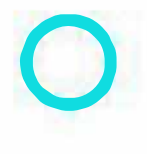

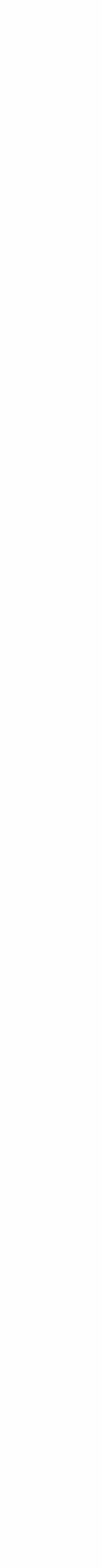